# Aktiver Windows' firewall

Den indbyggede firewall i Windows beskytter pc'en mod angreb. Tjek, at den er slået til, ved at gå ind i Kontrolpanel og vælge Windows Firewall. Sæt kryds ud for Slået til (anbefales) 1.

| Windo                         | ws Firewal                                |                                                                                                    |
|-------------------------------|-------------------------------------------|----------------------------------------------------------------------------------------------------|
| Generalt                      | Undtagelser                               | Avancerat                                                                                                    |
| V                             | Windows Fae                               | will himigen med til at beskytte des computer.                                                                     |
| Window<br>usulore<br>Internet | is Firewall hjæl<br>eiede brugere<br>let. | per med til at beskytte din computer ved at forhindre<br>i al få adgang til din computer gennem et netværit, eller |
|                               | Contration and                            |                                                                                                    |
| 1                             | Gibbes mi                                 | anbetales                                                                                                    |

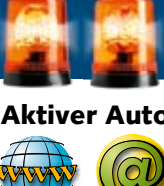

# Automatiske opdateringer sørger for at installere sikkerhedsrettelser til Windows og andre programmer fra Microsoft. Dermed bliver sikkerhedshullerne lukket, så snart det er muligt. Åbn Automatiske opdateringer via Kontrolpanel, og vælg enten Automatisk skal installeres 2

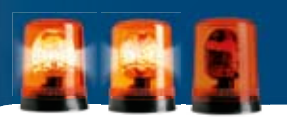

# **Besøg Microsoft Update**

Hvis du ikke har haft automatiske opdateringer slået til. kan du på webstedet Microsoft Update hente de sikkerhedsopdateringer, din pc mangler, Besøg update.microsoft.com. Klik på knappen Hurtig 1 for at se en liste over de opdateringer, du mangler.

Under alle omstændigheder er det en rigtig god idé, at du derefter slår automatiske opdateringer til (se boksen herover). På den måde er du sikret de nyeste opdateringer og slipper for selv at skulle huske på at hente rettelser på nettet.

# Bedger Vis Foretryine Funitioner Hiselp 🚛 🖉 http://update.microsoft.com/nicrosoftupdate/-6/default.asp/?h=da Microsoft Microsoft Update Microsoft Update-startside Indstilling Gennense opdaterings Sift indefinition Ofte stillede spærgsmill F& himlp og support

Brug administratorindstilling

# 25 tips til total sikkerhed

Sikkerhed på nettet er en forudsætning for, at du får glæde af din pc. Hvis du følger vores 25 sikkerhedstips, kan du roligt åbne dine mails og surfe rundt på nettet.

SLIP FOR VIRUSALARM OG SPAM:

# Så vigtige er de forskellige sikkerhedstips

005146

Ved hvert tip angiver antallet af tændte advarselsblink, hvor vigtigt det er at følge, når du mailer eller surfer. Vil du være på den helt sikre side, anbefaler vi dig dog at holde dig til alle rådene.

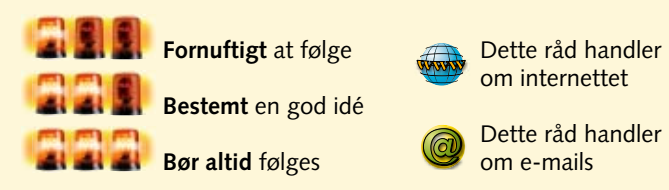

# Tænk dig om

WWW.KOMPUTER.DK

Firewall. Antivirus. Spamfilter. Masser af tekniske hjælpemidler kan gøre din pc mere sikker. Men al den fine teknik er uden betydning, hvis du ikke selv gør en aktiv indsats.

Hvis du henter et program på nettet og installerer det på din pc, kan selv det bedste sikkerhedssystem ikke altid beskytte dig mod konsekvenserne. Måske er programmet helt uskadeligt. Men

det kan også indeholde et aflytningsprogram, der registrerer, hver gang du indtaster et kodeord. Med jævne mellemrum sender det så en liste med dine brugernavne og adgangskoder til en skummel bagmand.

Skulle antivirus ikke forhindre det? Jo. men de fleste antivirusprogrammer kan kun standse trusler, som de kender i forvejen. Så hvis du bliver offer for et

Af Torben B. Sørensen, Foto: Søren Kristenser

KOMPUTER FOR ALLE 14/2006

50

# Aktiver Automatiske opdateringer

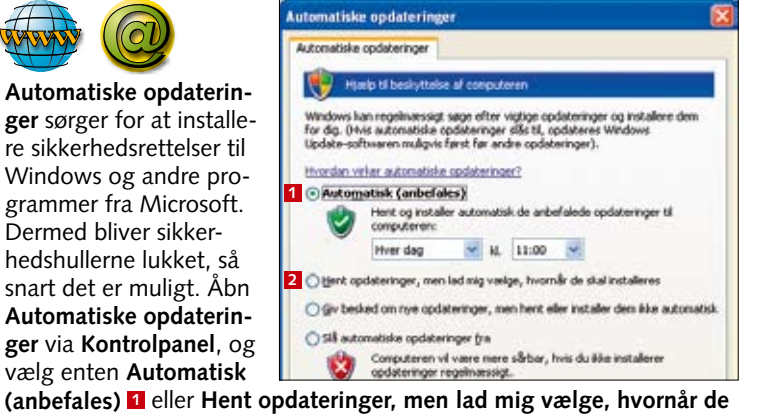

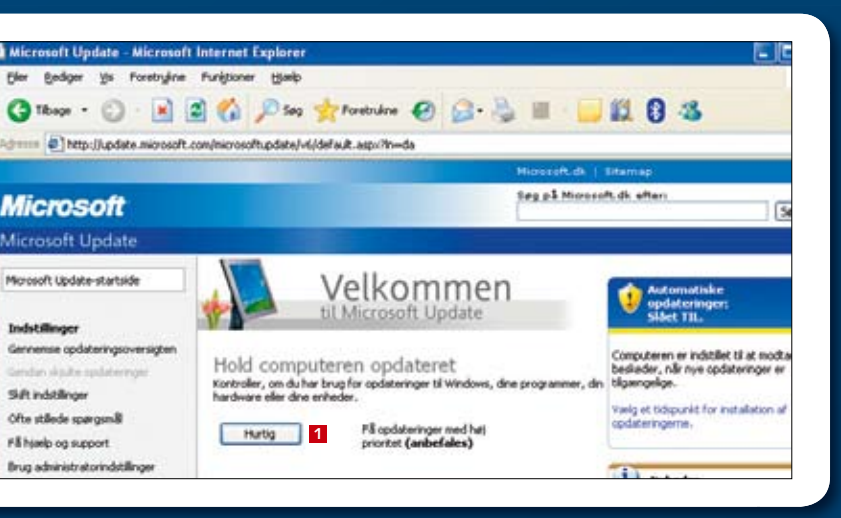

hidtil ukendt aflytningsprogram, er antivirusprogrammet hjælpeløst.

Derfor skal du optræne din kritiske sans. Når en webside eller en mail har et tilbud, der lyder for godt til at være sandt, skal du tænke: Kan det nu også passe?

Søg på web efter flere oplysninger. Langt de fleste svindelforsøg er velkendte.

# Opdater andre programmer

Microsoft Update dækker kun programmer fra Microsoft. Men andre programmer kan også indeholde sårbarheder, som angribere kan udnytte. Besøg derfor jævnligt producentens websted. Nogle programmer indeholder en funktion i stil med Automatiske opdateringer i Windows, det gælder blandt andet Adobe Reader. Gå ind i Indstillinger og derefter Rediger, og vælg Opdateringer. Vælg Hent vigtige opdateringer, og giv mig besked, inden de installeres 1

| Kabegorier:                          | Opdateringer                                                                                                    |
|--------------------------------------|----------------------------------------------------------------------------------------------------|
| 3D<br>Enheder<br>Formulærer          | Adobe Reader kan automatok sege efter viptige opdateringer og meddeleter en gang om ugen. Hvis du<br>deaktiverer denne fuektorn, han du manuek kontrollere, om der er opdateringer, ved at valige Hjaelp ><br>Kontroller for opdateringer m.u. |
| Fuldskarm                            | Control for opdateringer og meddelelser:                                                                                                    |
| Generek                              | O Gv nig bested on vigtige opdateringer, inden de hentes                                                                                                    |
| Identitet                            | Itent victige opdateringer, og giv nig besled, inden de installeres                                                                                                    |
| Internet                             | See the offer writing confidentioner a drawing                                                                                                    |
| JavaScript<br>Lessning<br>Multimedie | Sanste meddeleise: Set Xin 03 17:42:47 GHT+0200 2006                                                                                                    |
| HBing                                |                                                                                                    |
| Opdateringer                         | Its and deletion                                                                                                    |
| Sidevision                           | Tradalezarle and steriozer                                                                                                    |
| Chinched                             | Theorem over observer address                                                                                                    |

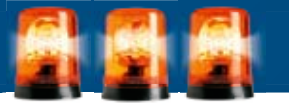

## Installer AVG Anti-Virus

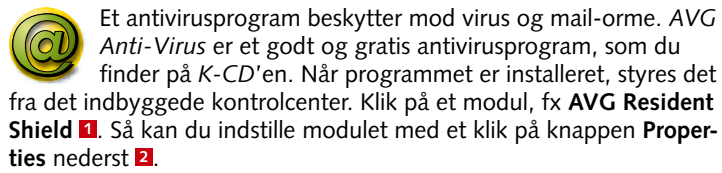

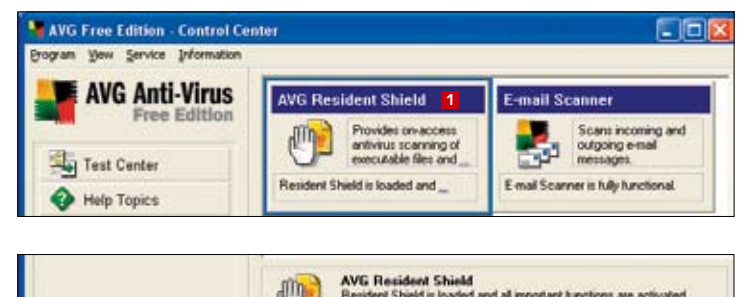

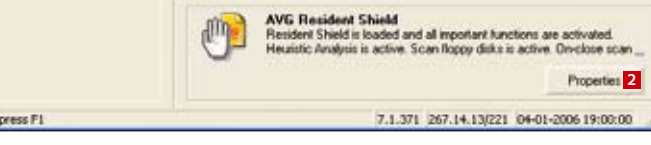

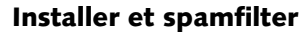

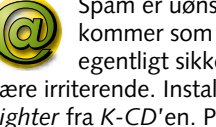

Spam er uønskede reklamer, der ankommer som e-mail. De udgør ikke et egentligt sikkerhedsproblem, men kan være irriterende. Installer fx det gratis Spam-Fighter fra K-CD'en. Programmet lægger sig som et filter mellem dit mailprogram og din mailboks hos internetselskabet.

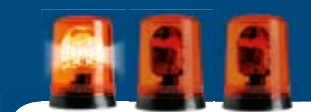

# Begrænset brugerkonto

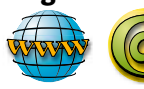

Hvis du deler din pc med dine børn eller andre.

er det en god idé at give dem deres egen brugerkonto. Den skal have færre rettigheder end den administratorkonto, du selv anvender. Det betyder, at når man er logget ind som almindelig bruger, kan man ikke installere programmer eller få adgang til systemfiler. Åbn Kontrolpanel og derefter Brugerkonti. Vælg Opret en ny konto. Giv den et navn, og vælg, at det skal være en begrænset konto **1**. Klik på **Opret** konto 2

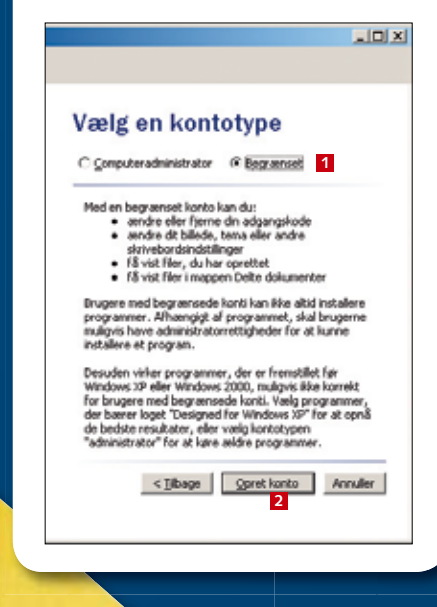

# Installer et antispywareprogram

Spyware er en samlebetegnelse for en række programmer, der ændrer på din pc's opsætning, uden at du har bedt om det. Fx indstiller de startsiden i Internet Explorer. Formålet er at lede dig til bestemte websteder eller at følge din færden rundt på nettet. Har du først fået spyware på pc'en, er det svært at fjerne igen, men programmer som Ad-Aware eller SpyBot Search & Destroy (billedet) kan hjælpe. Ad-Aware ligger på K-CD'en, SpyBot (billedet) kan du hente på www.safer-networking.org/dk/ download.

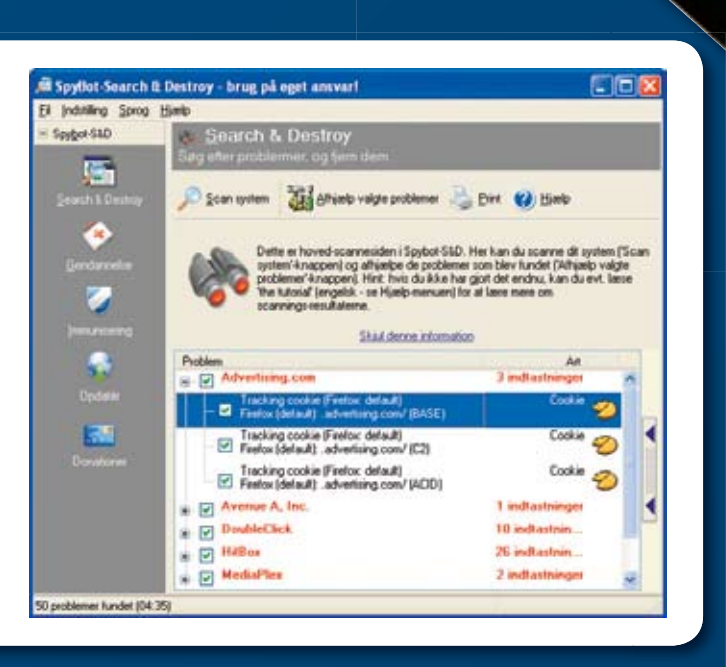

# Tag sikkerhedskopi af dine data

En virus fra nettet kan gøre stor skade, og du kan miste dokumenter. Hvis du vil undgå det, skal du sikkerhedskopiere. Du finder XP's sikkerhedskopiering under Startmenuen, Alle programmer, Tilbehør, Systemværktøjer og Sikkerhedskopiering. Vælg at kopiere enten Mine dokumenter og indstillinger 1 eller Alles dokumenter og indstillinger 2. Gem kopien på en ekstern harddisk, eller brænd den på dvd. Har du XP Home skal du først installere sikkerhedskopieringsværktøjet fra mappen \valueadd\msft\ntbackup\ på Windows XP's installations-cd.

| Følgende skal sikkeshedskopieres<br>Du kan angive de elementer, som du vil sikkeshedskopiere.                                                                      | T |
|----------------------------------------------------------------------------------------------------|---|
| Hvad vil du sikkerhedskopiere?                                                                                                    |   |
| Hine dalumenter og indstillinger                                                                                                    |   |
| Onfatter napperne Dokumenter, Foretrukine, Skrivebord og Cookies.                                                                                                  |   |
| Alles gokumenter og indstillinger                                                                                                    |   |
| Omfatter napperne Dokumenter, Foretrukine, Skrivebord og Cockies for alle<br>brugere                                                                               |   |
| O Alle gelysninger på denne computer                                                                                                    |   |
| Omlatter alle data på denne computer, og der oprettes en<br>systemgenoprettelsendiskette, som kan bruges til at gendanne Windows i<br>tiltelatide at en alvolg på. |   |
| O Lad mig vælge, hvad der skal sikkerhedskopieres                                                                                                    |   |

KOMPUTER FOR ALLE 14/2006

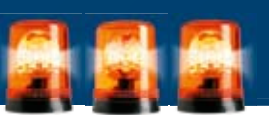

# Tjek at sikkerhedskopien virker

En sikkerhedskopi gavner kun, hvis den kan indlæses. Prøv derfor at gendanne et par af filerne fra din sikkerhedskopi, før du gemmer den væk et sikkert sted. Åbn Startmenuen, og vælg Alle programmer, Tilbehør, Systemværktøjer og Sikkerhedskopiering. Vælg at gendanne filer. Marker så de filer, du vil gendanne 1.

| uiden Sikkerhedskoplering eller ge                                                                                                    | ndannelse                                                                                                    |                                                          |   |
|----------------------------------------------------------------------------------------------------|----------------------------------------------------------------------------------------------------|----------------------------------------------------------|---|
| Felgende skal gendannes<br>Du kan gendanne en hvilken som hels                                                                                                    | t kombination al draw, mapper eller                                                                                                    | r files.                                                 | E |
| Dubbelkik på et element til verste<br>Marker desetter alkydningsletter u<br>som du vig gendarne.<br>Dementer, der skal gendarnes:                                                                                                    | n for at se elementets indhold<br>d for et diev, en mappe eller en R                                                                                                    | Gervence                                                 |   |
| Constants Single Copped Copped Picasekspoter Copped Copped | Mon       Dignati       Dignati       Dignati       Dignati       Dignation       Dignation       Dimog.costage       Dignation | 1.9581<br>1.6941<br>1.6271<br>3.3141<br>2.1341<br>1.9491 |   |
| A                                                                                                    | 2                                                                                                    |                                                          |   |

53

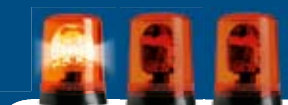

# **Begræns cookies**

Websteder bruger cookies til at se, om du har besøgt dem før – og de kan anvendes til at overvåge din færden på nettet. Du kan begrænse risikoen for, at andre får adgang til den information, ved at forbyde såkaldte tredjepartscookies. Start Internet Explorer, og gå ind i menuen Funktioner. Vælg Internetindstillinger. Klik på fanebladet Beskyttelse af personlige oplysninger. Klik på knappen Avanceret ... Sæt et flueben ud for Tilsidesæt automatisk behandling af cookies 1, og vælg Bloker under Tredjepartscookies 2. Klik på OK.

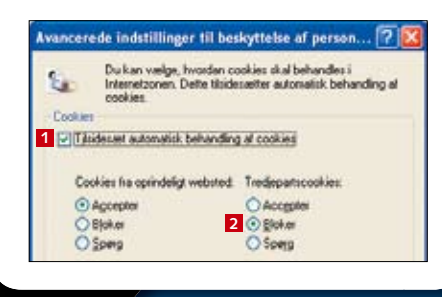

# Stop pop-up-vinduer

Pop-up-vinduer på websider er ikke et egentligt sikkerhedsproblem, men meget irriterende. Du kan indstille In*ternet Explorers* håndtering af pop-up-vinduer ved at gå ind i menuen Funktioner. Vælg Blokering af pop-up-vinduer og så Indstillinger for blokering af pop-up-vinduer. Du kan indtaste adresser på websteder, der skal have lov til at åbne pop-up-vinduer 1, vælge, hvordan du bliver advaret om pop-up-vinduer 2, og indstille det generelle niveau for blokering 3.

dstillinger for blokering af pop-up-vinduer Pop-up-vinduet et blokeret i øeblikket. Du kan tillade pop-up-vinduet ha et bestemt vebeled ved at jøle vebutedet til linten sorkerfor Adressen på webstedet, der skal tillades: 1 Tilleche websteder \* 0D2 COM webservice.gouda.dk WWW.CON.COM Figm alle Beskeds og filterrives 2 Algpit en lyd, når et pop-up-vindue blokerer Via blokeringsoplyoninger, når et pop-up-vindue blokeres Filemiveau 3 Mellem Bloker de flecte, automatiske pop-up-vinduer

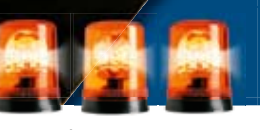

# Pas på phishing og anden svindel

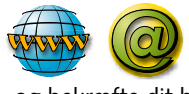

"Kære kunde! Der er sket et sikkerhedsbrud på din konto hos os. Hvis du fortsat vil have adgang til den, skal du gå ind på denne webside og bekræfte dit brugernavn og din adgangskode."

Har du modtaget en mail i denne stil? Så er du udsat for phishing – et forsøg på at narre fortrolige oplysninger fra dig. Linket henviser til en falsk webside, og hvis du indtaster oplysninger her, går de direkte videre til svindlerne. Billedet viser et phishingforsøg rettet mod brugere af auktionsstedet eBay.

Du kan beskytte dig mod at blive offer ved aldrig at følge links, der optræder i mails. Opret i stedet bogmærker i din browser, som du bruger, hver gang du fx skal ind på din netbank.

# Your credit/debit card information must be updated

## Dear eBay Member

We recently noticed one or more attempts to log in to your eBay account from a foreign IP address and we have reasons to believe that your account was used by a third party without your authorization. If you recently accessed your account while traveling, the unusual login attempts may have been initiated by

The login attempt was made from: P address: 1

## ISP Host: cache-66 mmax and com

By now, we used many techniques to verify the accuracy of the information our users provide us when they register on the Site. However, because user verification on the Internet is difficult, eBay cannot and does not confirm each user's purported identity. Thus, we have established an offline verification system o help you evaluate with who you are dealing with.

click on the link below, fill the form and then submit as we will verify http://www.ebay.com/aw-cgi/eBayISAPI.dll?VerifyRegistrationShow Please save this fraud alert ID for your reference

Please Note - If you choose to ignore our request, you leave us no choice but to emporally suspend your account

Please do not respond to this e-mail as your reply will not be received.

Respectfully, Trust and Safety Department eBay Inc.

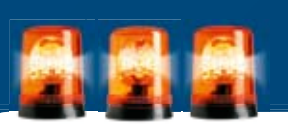

# Pas på vedhæftede filer

Der er som regel ingen risiko ved at læse en e-mail. Men når den indeholder en vedhæftet fil, skal du passe på. Den vedhæftede fil kan være et skadeligt program. Derfor skal du aldrig ukritisk dobbeltklikke på en vedhæftet programfil, som du får tilsendt uopfordret. Du får som regel en advarsel, hvis du forsøger at åbne en programfil fra en e-mail.

Nogle programfiler forklæder sig som uskyldige tekstfiler. De bruger navne som Readme.txt (en masse mellemrum) .exe. Filnavne, der ender på com, pif, scr, cmd, bat eller exe, er alle programmer.

| Vil du ke | re denne      | 61?                  |                  |          |              |
|-----------|---------------|----------------------|------------------|----------|--------------|
| -         | Navec         | Adbeitubritos DLA    | t dan full.exe   | 8        |              |
|           | Udgiver:      | Adobe System         | . Incorporal     | bed      |              |
|           | Type:         | Program              |                  |          |              |
|           | Fia           | CIDocuments an       | d Settings), Tor | ben/Dok  | umenteriji   |
|           |               |                      | 1990             |          |              |
|           |               |                      | 5m               |          | Annuller     |
|           |               |                      | -                |          |              |
| Spang (   | stid, før der | nne fil åbres        |                  |          |              |
|           |               |                      |                  |          |              |
| 100 0     | eburge files  | its Internettet kars | come nuttion b   | ian denn | e filvoe væn |

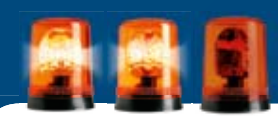

# Stvrk sikkerheden i Internet-zonen

Internet Explorer opdeler websteder i zoner. Hvis et websted ikke er tildelt en bestemt zone, hører det automatisk til i zonen Internet. Derfor er det en god idé at begrænse, hvad websteder i denne zone har lov til. Viser et websted sig at være pålideligt, kan du altid flytte det til zonen for websteder, du har tillid til. Sådan øger du sikkerhedsniveauet for zonen Internet: Gå ind i Funktioner. Vælg Internetindstillinger... og fanebladet Sikkerhed 1. Klik på zonen Internet 2. Træk skyderen til Høj 3. Klik på OK 4.

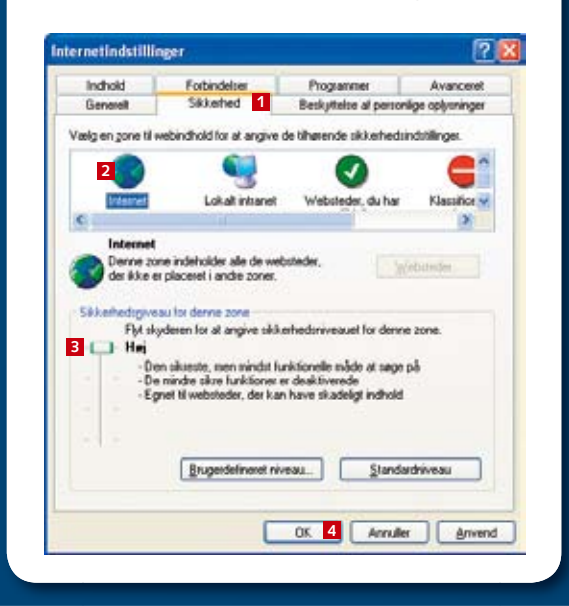

## Brug en alternativ browser

Der er en række kendte sikkerhedsproblemer i Internet Explorer. Du kan undgå dem ved at anvende en anden browser. Det kan fx være Opera (www.opera.com) eller Firefox (www. mozilla.com/firefox). De kan også få sikkerhedsproblemer, men der er færre, og de rettes som regel hurtigt.

| E) Fi | refax - R | adia   | over 1      | he Web - He |   |
|-------|-----------|--------|-------------|-------------|---|
| (in   | Bedger    | 34     | <u>ç</u> tu | gognærker   | 1 |
| 4     | · 10.     | 6      | 0           | 😭 🗭 N       | 1 |
| En    | ikien.di  | det le | vende n     | et          |   |
|       | mo        | zil    | la          |             |   |

Homa + Evoducts + Firefu

Firefox 1.5

browser is better than ever. Browse the Web with confidence - Firefox protects you from viruses, spyware and pop-ups. Enjoy improvements to performance, ease of use and privacy. It's easy to import your favorites and settings and get started, Download Firefox now and get the most out of the Wet Download Firefox

|       | 2 1.3.0.4 for Win   | daws, D |
|-------|---------------------|---------|
|       | System Requirements | • Reise |
| Find: | fulld               | O red   |
| ág.   |                     |         |
|       |                     |         |

KOMPUTER FOR ALLE 14/2006

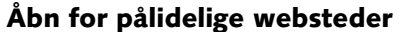

Hvis sikkerheden for zonen Internet er sat til Høj i Internet Explorer, holder nogle websteder op med at virke. De skal flyttes over i zonen Websteder, du har tillid til. Sæt først sikkerhedsniveauet for denne zone til **Lav**: Gå ind i **Funktioner**, og vælg Internetindstillinger ... Vælg fanebladet Sikkerhed 1. Klik på zonen Websteder, du har tillid til 2. Træk skyderen til Lav 3. Klik derefter på knappen Websteder ... 4, og indtast adresserne på websteder, som du ved er i orden.

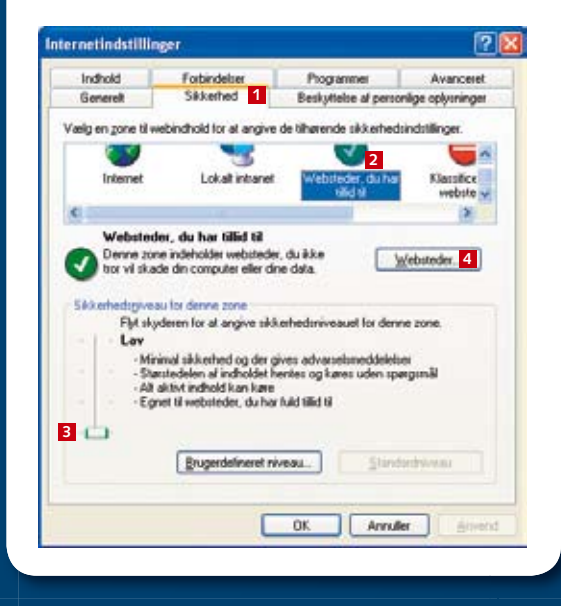

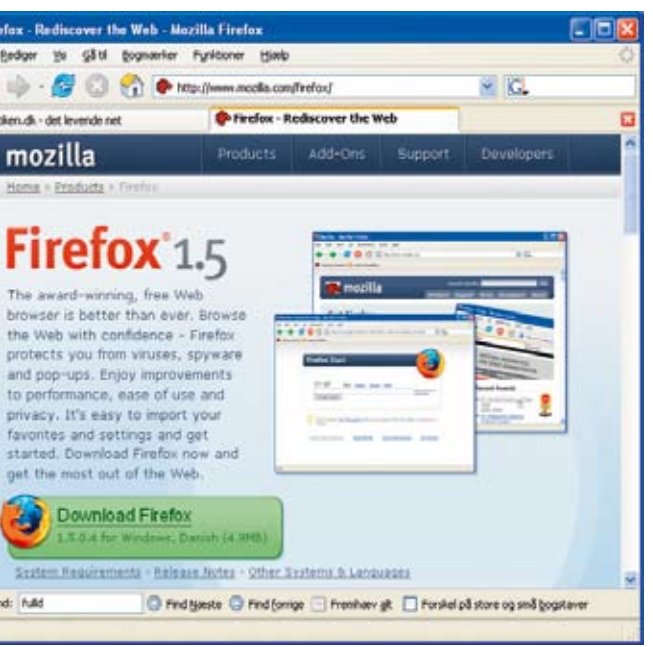

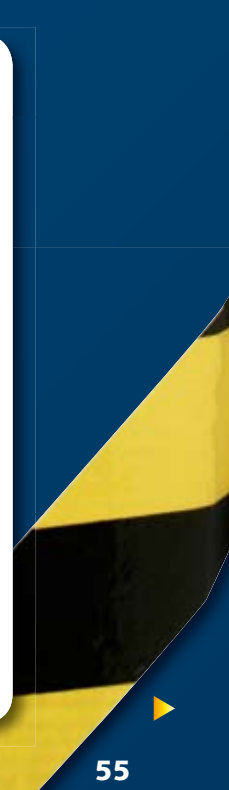

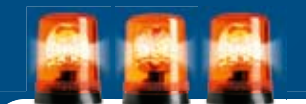

# Pas på programmer fra nettet

Det er let at hente og installere programmer fra nettet. Men du risikerer at få mere, end du regner med. Programmer kan indeholde virus eller spyware. Derfor er det en god idé aldrig at vælge Kør 1, når du henter en fil. Vælg i stedet Gem 2. Kør så et virustjek på filen, før du åbner den.

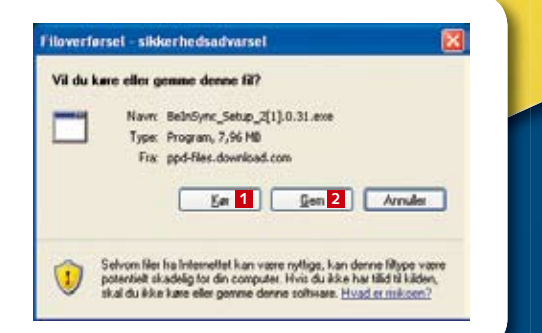

# Gør Outlook Express sikker

Mailprogrammet Outlook Express kan indstilles, så det er mere sikkert at bruge. Gå ind i Funktioner. Vælg Indstillinger, og vælg fanebladet Sikkerhed 1. Vælg Klassificeret zone (mere sikker) 2. Sæt kryds ud for Advar mig. hvis andre programmer forsøger at sende e-mail på mine vegne 3. Vælg også Bloker billeder og andet eksternt indhold i html-e-mail 4. Klik på OK.

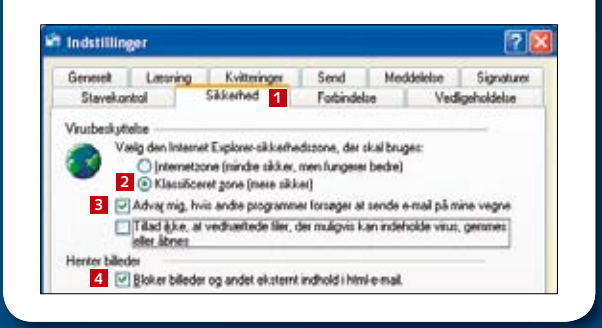

# Få styr på tilføjelsesprogrammer Spyware og andre uønskede programmer installerer ofte sig selv som såkaldte tilføjelsesprogram-

mer i Internet Explorer. Får du problemer med browseren, så vælg Administrer tilføjelsesprogrammer... under menuen Funktioner. Klik på et program på listen 1 og klik på **Deaktiver** 2, hvis du vil slå det fra. Klik på **OK**.

| dministre                                                                                                 | er tilføjelsespro                                                                                                    | grammer                                                                                                    |                                                                                                    |                                                                                                    |                                                                          |
|----------------------------------------------------------------------------------------------------|----------------------------------------------------------------------------------------------------|----------------------------------------------------------------------------------------------------|----------------------------------------------------------------------------------------------------|----------------------------------------------------------------------------------------------------|--------------------------------------------------------------------------|
| ~                                                                                                    | Tillajelsesprogram<br>andre af webbow<br>tillajelsesprogram<br>korrekt                                                                    | mer er programmer, der udvider<br>rerens standardfunktioner. Du<br>rer. Deaktivering af et tilføjelser                                                                     | din webbrow<br>kan deaktive<br>program tom                                                           | vers funktioner. Nogle af<br>re, aktivere eller opdotere<br>indrer muligvis nogle webs                                                                                                    | disse kan fori<br>ider i at blive                                        |
| Ϋ́κ                                                                                                    | Titejelsesprogram                                                                                                    | nner, der er indkest i Internet Es                                                                                                    | spiorer i øjebi                                                                                      | kket 💌                                                                                                    |                                                                          |
| Neve                                                                                                    |                                                                                                    | Udgiver                                                                                                    | Status                                                                                               | Туре                                                                                                    | Flor                                                                     |
| Aktiver                                                                                                   | ret                                                                                                    |                                                                                                    |                                                                                                    |                                                                                                    |                                                                          |
| (53707 Adobe Google Google Google Sondag Send ti SSVHei Sun Ja Window                                     | 962-6F74-2053<br>FROEReader Link<br>Toobar Helper<br>I Bluebooth<br>per Class<br>wa Console<br>ws Messenger                               | Safer Networking Ltd.<br>Adobe Systems, Incorpor<br>(Alse bekræftet) Google Inc.<br>(Alse bekræftet) Google Inc.<br>(Alse bekræftet) Sun Micr<br>(Alse bekræftet) Sun Micr | Aktiveret<br>Aktiveret<br>Aktiveret<br>Aktiveret<br>Aktiveret<br>Aktiveret<br>Aktiveret<br>Aktiveret | Hjelpeckjekt til bro<br>Hjelpeckjekt til bro<br>Værktøjsinje<br>Hjelpeckjekt til bro<br>Browserudvidelse<br>Browserudvidelse<br>Hjelpeckjekt til bro<br>Browserudvidelse<br>Browserudvidelse | SCHelper /<br>AcroIEHelp<br>googletool<br>googletool<br>ssv.dl<br>ssv.dl |
|                                                                                                    |                                                                                                    |                                                                                                    |                                                                                                    |                                                                                                    |                                                                          |
|                                                                                                    | laideaccorran ha b                                                                                                    | itian country for at colline false                                                                                                    | orte handling                                                                                        | 4                                                                                                    |                                                                          |
| Indutilinge<br>Hvis du vi<br>tilleptiese<br>programm<br>Deaktives<br>ActiveSC-<br>dog derefte<br>ActiveSC | i deaktivere et<br>sogram, skal du kliki<br>et og devetter klikke<br>Hvis du vil opdaten<br>bjekt, skal du klikke<br>er klikke på Opdater | ter på ⊙∆ktiver<br>på 2⊙peaktivet<br>på det                                                                                                    | Opdatering<br>Kilk her for a<br>dette tillajelo                                                      | topdatere<br>esprogram                                                                                                    | (Assessed                                                                |

# Vær kritisk over for advarsler

Der cirkulerer e-mails, som fortæller om alvorlige virusangreb. De siger, at man skal slette en bestemt fil og i øvrigt sende advarslen videre til alle, man kender. Men det er løgn. Den pågældende fil er uskadelig, og advarslen er et falsum. Andre mails lover en gratis mobiltelefon, hvis

man videresender mailen til 20 andre. Før du sender noget videre, som du modtager pr. mail, kan du søge efter information om emnet på nettet. Du vil som regel finde ud af, at det er en såkaldt hoax – et fupnummer.

## SCOPEY - build invited in any other sampling which have no been preparity forest being зні в туп.

is easily reallized at you that in per the the (doight prese). This is teally bear con and is not detectable by nontin unincafee

First go to Start then the find or search option. In the flies or folders option by B (by high every search C of the and the lither include such the stand environment of the stand environment of the stand environment of the standard grow teedy form. DDNCT\_OPENIT. Co to obt /on the menu bary and /spicet all interior de Ald (on the menu park and DELETE, This will sold, the the resyste bin se http://www.seletion.tmpsy.mbacie.co.wel

such the they rull (as he dt) with most in the rivery in any unsathle e in a and send them there in structures (A 44-

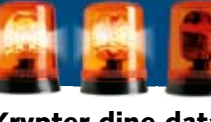

# Krypter dine data

Hvis din bærbare pc bliver stjålet, kan tyven se alle dine filer – også selv om du har beskyttet din brugerkonto med et password. Hvis du har Windows XP Pro kan du forhindre det ved at kryptere filerne. Så kan indholdet kun ses, når du er logget ind på pc'en. Sådan krypterer du mappen: Find mappen i Windows Stifinder. Højreklik på den, og vælg Egenskaber. Klik på knappen Avanceret... 1. I det nye vindue skal du sætte kryds ud for Krypter indhold for at sikre data 2 og klikke på OK 3.

| enskaber f  | or Arbejde                     | 2             |
|-------------|--------------------------------|---------------|
| lenerek Del | ng Tilpes                      |               |
|             | Arbeide                        |               |
| Type:       | Filmoppe                       |               |
| Placering   | C:\Documents and Settings\Torb | en/Dokumenter |
| Staneloe:   | 2,96 GB (3.199.196.406 byte)   |               |
| Disklorbrug | 2,99 GB (3.213.901.824 byte)   |               |
| Indeholder  | 10.639 filer, 701 mapper       |               |
| Oprettet    | 19. mats 2005, 14:16:25        |               |
| Allvibuller | Skrivebeckyttet                | Agenceret.    |
|             | □ skij#                        |               |

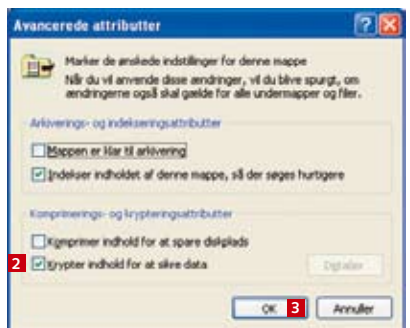

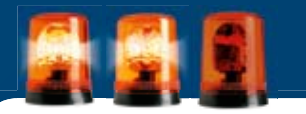

# Brug stærke adgangskoder

Passwords er ofte den eneste beskyttelse mod, at dine data kommer i gale hænder. Derfor skal du anvende passwords, der er svære at gætte. Et godt password er på mindst otte tegn, består af store og små bogstaver, tal og specialtegn og er ikke et ord eller et navn. Brug forskellige passwords til

र्सन देखे Web Testing Tool - Free and Free OFnnine Web 11 Jan 2005 Microsoft relea

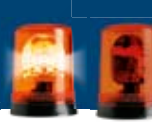

# kommer fra.

| Ele Edit    | Yew Look             |
|-------------|----------------------|
| Q↓<br>Reply | Dr b<br>Reply Al Far |
| Ferenc:     | MS Technical A       |
| Date:       | Thursday, Septe      |
| To:         | uner@updates.r       |
| Subject:    |                      |
| Allach:     | Q591362.ex           |

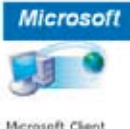

forskellige tjenester.

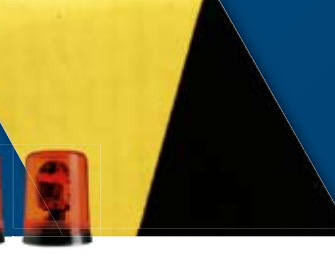

# Test browseren for sårbarheder

Uanset om du anvender Internet Explorer eller en anden browser, kan den være sårbar. Du kan tjekke det ved at besøge fx http://bcheck.scanit.be. Vælg **Only test for bugs** specific to my type of browser 1, og klik på Start the test 2. Testen åbner en del vinduer. Lad den køre færdig, før du lukker dem.

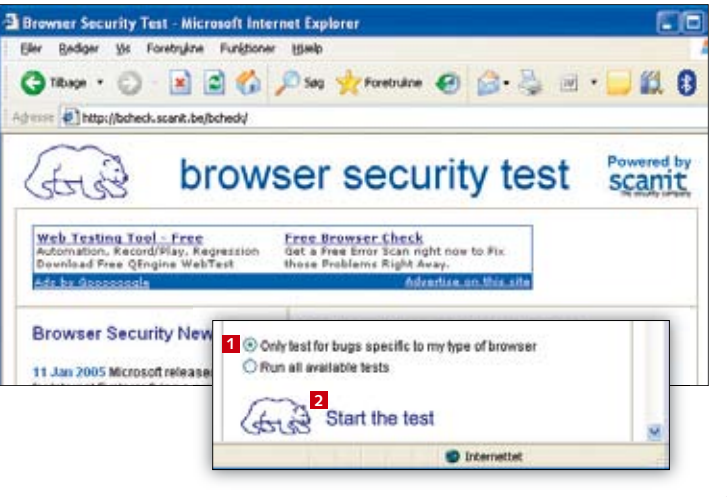

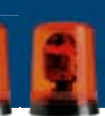

## Stol ikke på afsendernavnet

Når en mail kommer fra nogen, man har tillid til, er man mindre mistænksom over for indholdet. Det udnytter de skadelige programmer på nettet. Fx udsender mail-ormen Swen mails, der angiver at komme fra MS Technical Assistance 1, altså Microsofts tekniske supportcenter. Men det er løgn. Det er let at forfalske afsenderadressen på en mail, så den kan ikke bruges til at vise, hvem mailen

> 2 X ----Aug. 10, 2003 0 45 44

this is the latest version of security update, the "September 2003, Cumulative Patch" update which resolves all known security vulnerabilities affecting MS Internet Explorer, MS Outlook and MS Outlook Express as well as three newly discovered vulnerabilities. Install now to help protect your computer from these vulnerabilities, the most serious of which could allow an attacker to run code on your computer. This update includes the functionality of all previously released patches.